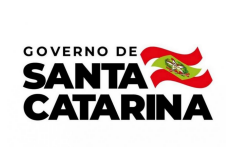

# Instrução de Trabalho IT 015.3/CM/2023

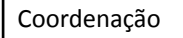

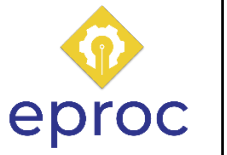

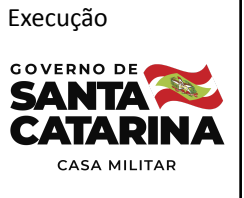

| Processo<br>Realizar abastacimento de veículo |                 |                           |               |  |
|-----------------------------------------------|-----------------|---------------------------|---------------|--|
|                                               |                 |                           |               |  |
| Versão                                        | Data de Emissão | Macroprocesso             | Macroprocesso |  |
| 01/2023                                       | 04/2023         | Gestão de bens e serviços | Casa Militar  |  |
|                                               |                 |                           |               |  |

# 1. INFORMAÇÕES DO PROCESSO

# Descrição do processo

O processo ocorre devido a necessidade de abastecimento do veículo, a partir de então o condutor irá até o posto de gasolina credenciado mais próximo e de valor mais acessível para concluir a demanda.

Havendo imprevistos ao decorrer do processo a Coordenadoria de Transportes prestará suporte ao condutor.

# Objetivo

Realizar o abastecimento, conforme o veículo, com gasolina ou diesel.

# Responsável

| Nome                            | Setor | Telefone             | E-mail                      |
|---------------------------------|-------|----------------------|-----------------------------|
| Coordenadoria de<br>Transportes | COTTE | (48) 3665-2012/ 2008 | cotte@casamilitar.sc.gov.br |

# Interessados

Condutor do veículo.

# Atores envolvidos

Condutor do veículo e Coordenadoria de Transportes da Casa Militar.

# Recursos tecnológicos (sistemas e integrações)

Aplicativo de mensagem.

# **Parâmetros SGPE**

| Assunto                      | Classe |                           | Controle de acesso<br>(sigilo) |           |        |    |
|------------------------------|--------|---------------------------|--------------------------------|-----------|--------|----|
| Não se aplica ao<br>processo |        | Não se aplica ao processo | Não<br>proce                   | se<br>sso | aplica | ao |

# 2. DIAGRAMA DO PROCESSO

https://cawemo.com/share/025bfd63-895c-4078-a8e0-3af164f62531

# 3. DESCRIÇÃO DAS ATIVIDADES

#### Condutor do veículo

- 1. Verificar acesso ao aplicativo de consulta de serviços
- Nas situações em que o condutor não tiver login à plataforma é necessário realizar as atividades abaixo, caso contrário seguir para o item 5.

# 1.1 Solicitar acesso ao responsável na Coordenadoria de Transportes

# SCM/ COTTE - Coordenadoria de Transportes da Casa Militar

- 2. Verificar solicitação
- 3. Fornecer usuário e senha para login no aplicativo

### Condutor do veículo

- 4. Realizar login no aplicativo após download
- Conforme
- 5. Verificar postos de gasolina credenciados
- Para localizar os postos de gasolina credenciados na atual prestadora de serviço é preciso ter acesso ao aplicativo vinculado à rede.

# 6. Identificar posto mais próximo e de valor mais acessível

# 7. Abastecer o veículo

- Via de regra, o abastecimento com gasolina será sempre na modalidade gasolina comum, quando diesel, diesel S10.
- Importante no momento do abastecimento informar que o veículo é vinculado à Casa Civil ou ainda, comunicar o contrato vigente quanto ao fornecimento de gasolina ou diesel.

# 8. Informar matrícula e quilometragem ao caixa do posto

A matrícula e quilometragem atual do veículo no momento do pagamento servirão para a liberação do abastecimento através do cartão credenciado. Nas situações em que os dados repassados apresentarem alguma inconsistência, é necessário seguir com as atividades listadas na sequência. Sendo as informações de matrícula e quilometragem do veículo validadas, continuar com o fluxo padrão do processo, item 11.

# 8.1 Informar responsável na Coordenadoria de Transportes

# SCM/ COTTE - Coordenadoria de Transportes da Casa Militar

#### 9. Alinhar liberação de abastecimento

- Para seguir com a liberação é necessário verificar o motivo da inconsistência diretamente no aplicativo ou site da atual empresa contratada prestadora do serviço de abastecimento.
  - Geralmente, o alinhamento está ligado aos quilômetros registrados no sistema, os quais apresentam divergências e precisam de ajustes na digitação.

### 10. Informar motorista

#### Condutor do veículo

#### 11. Pagar abastecimento com cartão vinculado ao veículo

#### 12. Encaminhar foto da nf para a Coordenadoria de Transportes

- Ao responsável, via aplicativo de mensagem.
  - No documento virá registrado os dados do veículo e também da secretaria 0 responsável pelo contrato, nesse caso a Secretaria de Estado da Administração, a qual o contrato principal é vinculado.
  - Os dados são registrados através do cartão de pagamento, que tem o registro das informações.

# 13. Armazenar nf

Internamente na Coordenadoria, para controle. A nota fiscal será armazenada fisicamente. •

# 4. HISTÓRICO DE REVISÕES

| Versão<br>nº | Responsável pela<br>elaboração da IT | Data       | Síntese da Revisão                               |
|--------------|--------------------------------------|------------|--------------------------------------------------|
| 01/2023      | Karoline Fiori                       | 26/04/2023 | IT do processo realizar abastecimento de veículo |

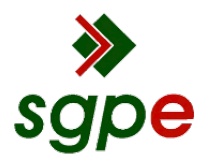

Assinaturas do documento

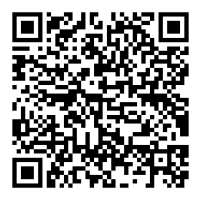

# Código para verificação: K7JT9X12

Este documento foi assinado digitalmente pelos seguintes signatários nas datas indicadas:

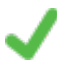

**KAROLINE FIORI** (CPF: 092.XXX.109-XX) em 17/05/2023 às 15:50:31 Emitido por: "SGP-e", emitido em 23/05/2022 - 14:59:34 e válido até 23/05/2122 - 14:59:34. (Assinatura do sistema)

CRISTIANO CARDOSO (CPF: 908.XXX.629-XX) em 17/05/2023 às 17:17:53 Emitido por: "SGP-e", emitido em 01/11/2019 - 13:39:22 e válido até 01/11/2119 - 13:39:22. (Assinatura do sistema)

Para verificar a autenticidade desta cópia, acesse o link <u>https://portal.sgpe.sea.sc.gov.br/portal-externo/conferencia-documento/U0NNXzEwMDg3XzAwMDAwNzY2Xzc2OF8yMDIzX0s3SIQ5WDEy</u> ou o site <u>https://portal.sgpe.sea.sc.gov.br/portal-externo</u> e informe o processo **SCM 00000766/2023** e O códigO **K7JT9X12** ou aponte a câmera para o QR Code presente nesta página para realizar a conferência.